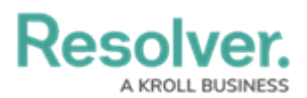

## Launch a Continuous Assessment

Last Modified on 05/19/2022 12:38 pm EDT

Assessments provide the business with an evaluation of risk, requirements, and control effectiveness at a point in time. They are used to determine compliance, identify vulnerabilities, raise awareness, and prioritize investment in the areas with the most impact. To be effective, assessment data must be recent and reflect change over time.

For example, an audit from three years ago provides some data but may no longer be accurate. An assessment from two weeks ago may be accurate but doesn't indicate whether risk levels are rising or falling. To keep information current, continuous assessments are needed.

Continuous assessments are an evolution of periodic assessments. They allow the Compliance Team to reassess Requirements, Controls, and overall risk for any given assessment without needing to launch an entirely new one. This enables assessments to remain up to date without being tethered to a reporting period. Only **Compliance Team** user group members can launch a continuous assessment.

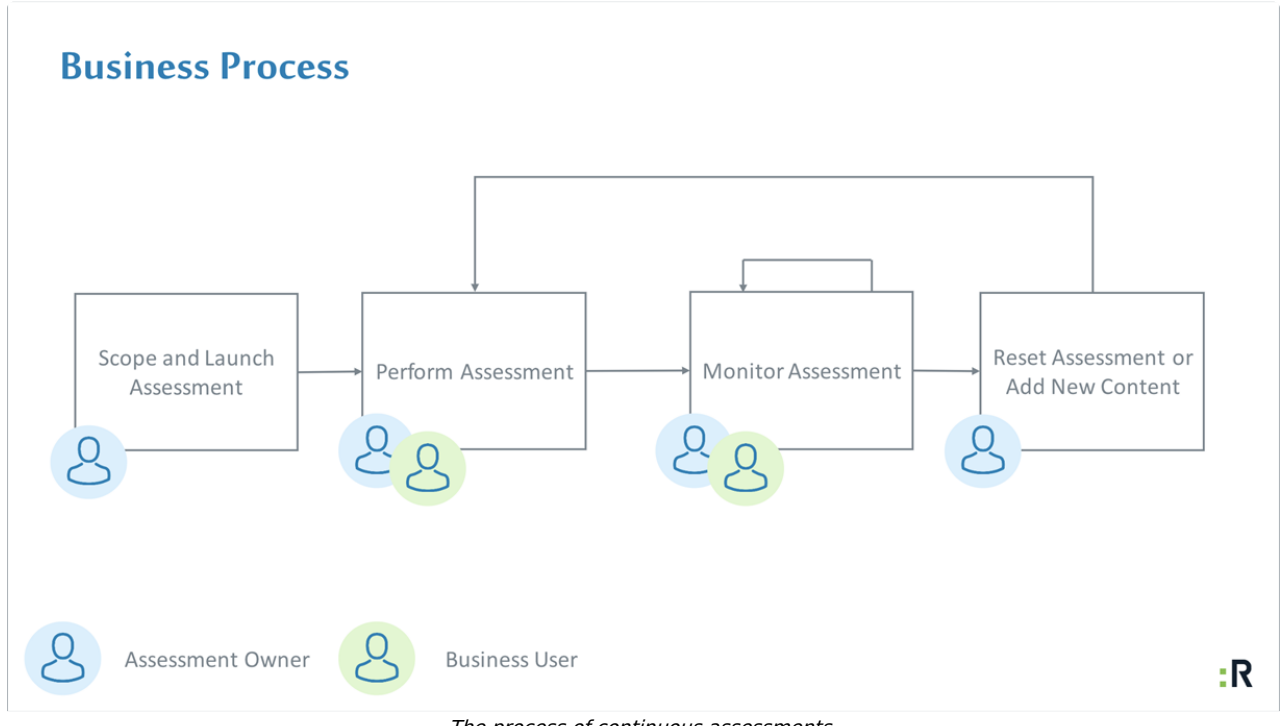

The process of continuous assessments.

## To launch a continuous assessment:

- 1. Log into a user account from the **Compliance Team** user group.
- 2. Click the dropdown in the nav bar > **Compliance Management**.

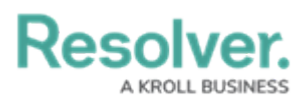

| Home                  | ~ |
|-----------------------|---|
| Home                  |   |
| Portal                |   |
| Compliance Management |   |
| Reports               |   |
| Library               |   |
| <i>The nav bar.</i>   |   |

3. Click the **Monitor** tab.

| Monitor                                                                                                    |  |  |
|----------------------------------------------------------------------------------------------------|--|--|
| Monitor                                                                                                    |  |  |
| The following requirements are in monitoring and have undergone a complete risk assessment. If business operations drastically change or a regulatory change emerges, a requirement(s) may require a reassessment. Alternatively, please facilitate regular reassessments to ensure the organization is in compliance. |  |  |
| Compliance Assessments in Monitoring                                                                                                    |  |  |
| The following compliance assessments are complete and being monitored. When new regulatory changes emerge or a periodic assessment is required, transition the assessment back to in progress by clicking the reassessment button.                                                                                     |  |  |
| CA-1 Corporate Compliance Assessment Monitoring                                                                                                    |  |  |
| CORPORATE                                                                                                    |  |  |

The Monitor tab.

4. Click an assessment in the **Monitoring** state to open the **Compliance Assessment** form.

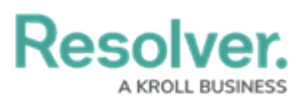

|                                                                                                  | History Communications                                                        |                                                                                                    |
|--------------------------------------------------------------------------------------------------|-------------------------------------------------------------------------------|----------------------------------------------------------------------------------------------------|
| mpliance Assessment                                                                              | Details                                                                       | Compliance Assessment                                                                                                    |
| Description                                                                                      |                                                                               | Reports                                                                                                    |
|                                                                                                  |                                                                               | Overview of Compliance<br>Assessment reports with all<br>requirements scoped into the<br>compliance assessment and the<br>associated risk level. |
| Review and Assign a Complia                                                                      | nce Champion within the Business Unit to own all                              | 🔟 CONTROL MATRIX                                                                                                    |
| Requirements for this assessr                                                                    | nent. Alternatively, assign a Requirement Owner                               |                                                                                                    |
| Requirements for this assessr<br>for each individual Requireme<br>Business Unit                  | nent, Alternatively, assign a Requirement Owner<br>nt.<br>Compliance Champion |                                                                                                    |
| Requirements for this assessr<br>for each individual Requireme<br>Business Unit<br>Q Corporate × | Compliance Champion   Q Start typing to find Use                              |                                                                                                    |

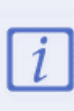

Users can perform bulk reassessments on requirements and controls within segments of the larger assessment by clicking a compliance framework, topic, or sub-topic in the navigation tree to the left. Users can also view the below reports on topics or sub-topics as well.

- 5. **Optional**: In the **Compliance Assessment Reports** section, click any of the following buttons to view a more detailed report:
  - **Control Matrix:** Displays an overview of all requirements and controls attached to the assessment.
  - **Risk Report:** Displays an overview of all the assessments' associated requirements and their overall risk levels.
  - **Results by Regulator:** Displays all the inherent and residual risk for each regulator attached to the assessment.

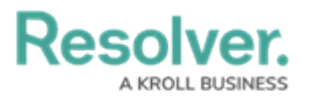

| Compliance Assessment Reports                                                                                                    |  |
|----------------------------------------------------------------------------------------------------|--|
| Overview of Compliance Assessment reports with all requirements scoped into the<br>compliance assessment and their associated risk level.                                                                                                    |  |
| CONTROL MATRIX                                                                                                    |  |
|                                                                                                    |  |
| Lad RISK REPORT                                                                                                    |  |
|                                                                                                    |  |
| International International In |  |

The Compliance Assessment Reports section

- 6. **Optional**: In the **Status Reports** section, click any of the following buttons to view a report with further detailed information:
  - **Assessment Status Report:** Lists each requirement and control attached to the assessment as well as their respective status.
  - **Issue and Action Status Report:** Lists each issue and corrective action attached to the assessment as well as their respective status.

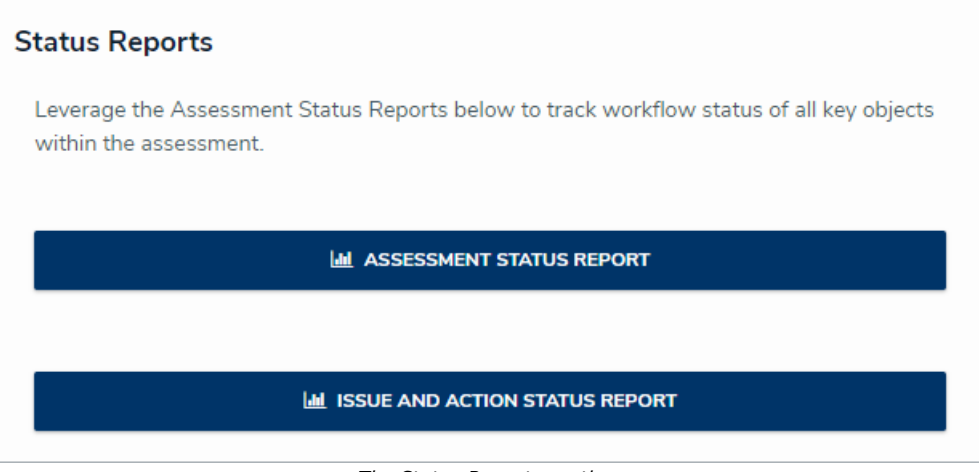

The Status Reports section.

- 7. Navigate to the Assessment Management section.
- 8. Click **Reassess Compliance Assessment** to return to the **In Progress** state, requirements in the **Monitoring** state will return to the **Pending Assessment** state, and controls in the **Complete** state will return to the **Assessment** state.

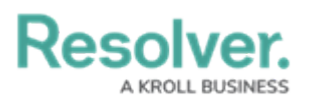

## Assessment Management

Review the status reports to ensure that records are in the proper states. The **Reassess Compliance Assessment** button will transition the requirements to Pending Assessment and the controls to Assign Control Owner, enabling a continuous evaluation of the requirements and controls.

REASSESS COMPLIANCE ASSESSMENT

The Assessment Management section.

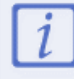

In order to maintain complete records, it's recommended that all outstanding issues on an assessment are closed before reassessing.